# **Routing Switcher**

# **User Manual - English**

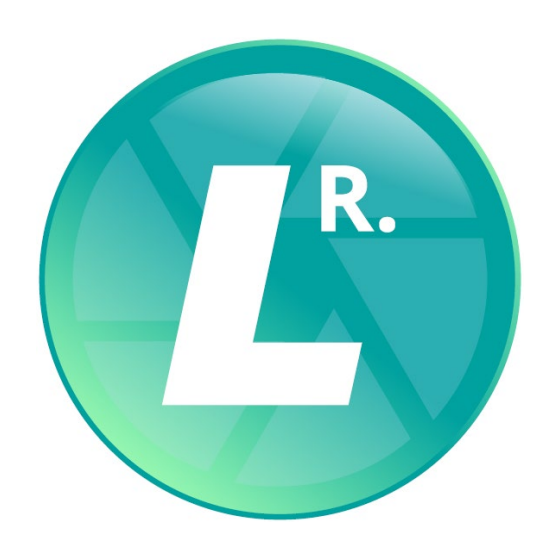

Version 0.3.1

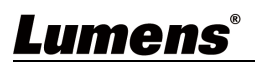

# **Table of Contents**

| Chapter 1 System Requirements             | 2  |
|-------------------------------------------|----|
| 1.1 Operating System Requirements         | 2  |
| 1.2 System Hardware Requirements          | 2  |
| Chapter 2 How to Connect                  | 3  |
| Chapter 3 Operation Interface Description | 4  |
| 3.1 Login Screen                          | 4  |
| 3.2 Configuration                         | 5  |
| 3.3 Routing                               | 9  |
| 3.4 Maintenance                           | 10 |
| 3.5 About                                 | 10 |
| Chapter 4 Troubleshooting                 | 11 |
| Copyright Information                     | 12 |

#### 1.1 Operating System Requirements

- Windows 10 (after ver. 1709)
- Windows 11

#### 1.2 System Hardware Requirements

| Item            | Requirements                                                            |
|-----------------|-------------------------------------------------------------------------|
| CPU             | Intel <sup>®</sup> Core <sup>™</sup> i3 or later, or equivalent AMD CPU |
| GPU             | Integrated GPU(s) or Discrete Graphic(s)                                |
| Memory          | 8 GB of RAM                                                             |
| Free Disk Space | 1 GB free disk space for installation                                   |
| Ethernet        | 100 Mbps network card                                                   |

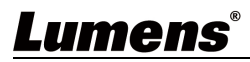

Make sure the computer, OIP-N Encoder/Decoder, Recording System and VC cameras are connected in the same network segment.

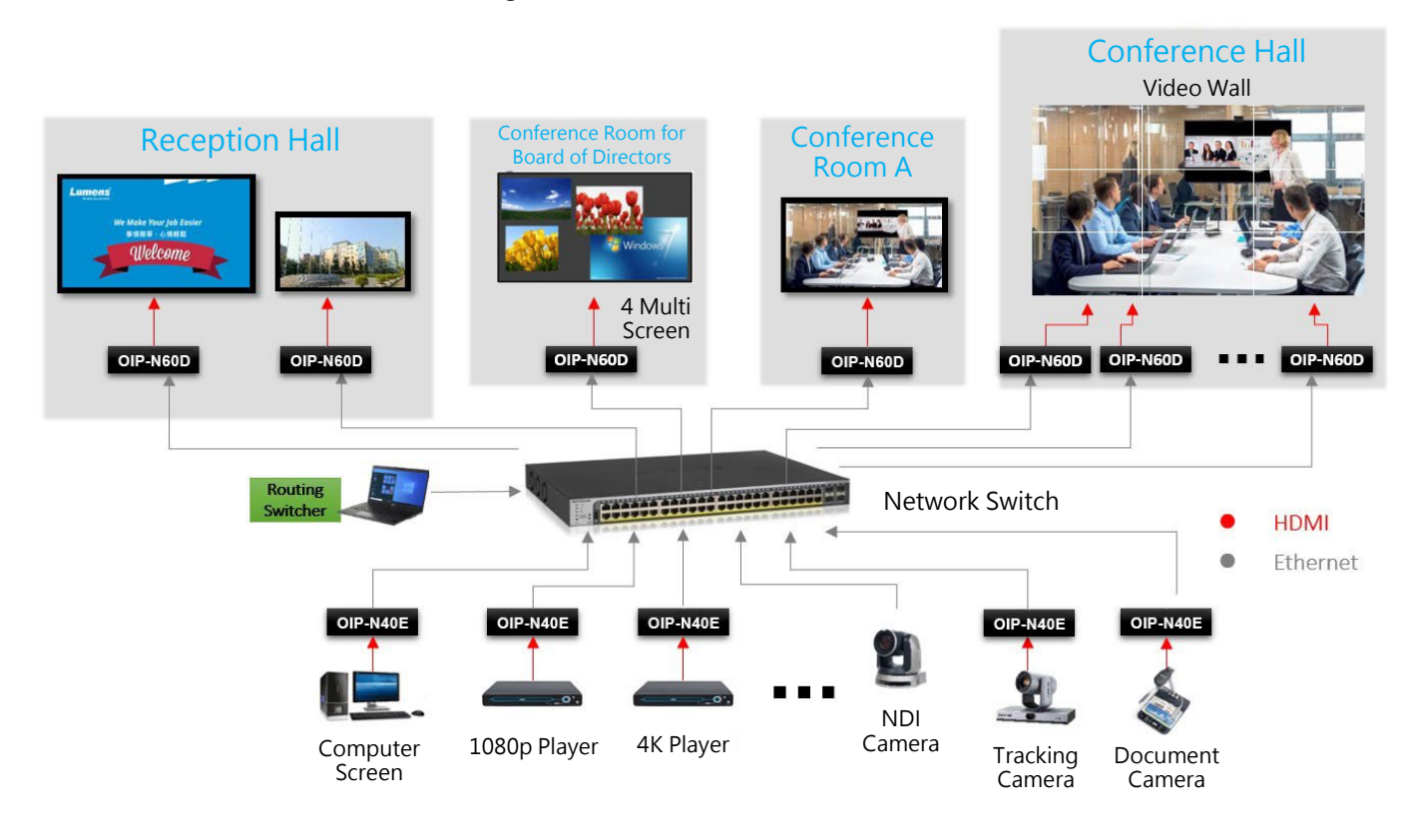

### Lumens

### 3.1 Login Screen

|    | [ [ 🕑 Ro                                                                    | outing Switcher 🗕 🗆 🗙                                                                                                    |
|----|-----------------------------------------------------------------------------|----------------------------------------------------------------------------------------------------|
|    |                                                                             | Image: Constraint of the second second s |
| No | Item                                                                        | Function Descriptions                                                                                                    |
| 1  | Username/<br>Password                                                       | Please enter user account/password (default: admin/admin)  For initial login, you need to enter a new account, password and email address to create account information  Create Account  Create Account  Suser Name  Final Address  Confirm Password  Confirm Password  Register                                                                                                    |
| 2  | Remember Save username and password. When you log in next time, there is no |                                                                                                    |
|    |                                                                             | Enter the email address you entered when registered to reset your                                                                                                    |
| 5  | Forgot Password                                                             | password                                                                                                    |
| 4  | Language                                                                    | Language of the software - English is available                                                                                                    |
| 5  | Login Log in to the administrator screen on the website                     |                                                                                                    |

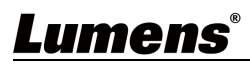

## 3.2 Configuration

#### 3.2.1 Source

| Config                               | guration Routing Maintenance                                                                                                    | About                                                                                                    |
|--------------------------------------|----------------------------------------------------------------------------------------------------|----------------------------------------------------------------------------------------------------|
|                                      | i 💷 🎎                                                                                                    |                                                                                                    |
| Q Q<br>1 2<br>192.168.479<br>Default | 4                                                                                                    | Image: Construction of the state of the state of the |
| No                                   | ltem                                                                                                    | Function Descriptions                                                                                                    |
| 1                                    | Scan                                                                                                    | Search for devices in the LAN; RTSP/NDI streaming supported<br>By default, the normal mode can search for RTSP. If you need to search<br>for NDI, please go to the Discovery Settings page to configure it                                                                                                    |
| 2                                    | Discovery Settings         Search for the streaming in the LAN (multiple selections supported)         Discovery Settings         Discovery Settings         Select NDI to configure the following settings:         • Group Name: Enter the group location         Note         > The string can contain commas (.) to distinguish different groups         > The maximum string length is 127 characters         • Discovery Server: Enable/Disable Discovery Server |                                                                                                    |
| 3                                    | Add                                                                                                    | Manually add the signal source Source Unce Unce Unce Unce Unce Unce Unce Un                                                                                                    |

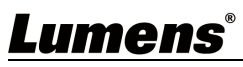

|   |                     | Location: Device Location                                                             |  |  |  |
|---|---------------------|---------------------------------------------------------------------------------------|--|--|--|
|   |                     | <ul> <li>Stream Protocol: signal source RTSP/SRT (Caller)/HLS/MPEG-TS over</li> </ul> |  |  |  |
|   |                     | UDP                                                                                   |  |  |  |
|   |                     | <ul> <li>URL: The streaming address</li> </ul>                                        |  |  |  |
|   |                     | <ul> <li>Authentication: By enabling, you can set the account/password</li> </ul>     |  |  |  |
| 4 | Export              | Export configuration data, which can be imported into other computers                 |  |  |  |
| 5 | Import              | Import configuration data, which can be imported from other computers                 |  |  |  |
| 6 | Delete              | Delete the selected streaming, with support for deleting multiple                     |  |  |  |
| 0 | Delete              | selections at once                                                                    |  |  |  |
|   |                     | Only the favorites will be shown                                                      |  |  |  |
| 7 | Show favorites only | Click the asterisk ( $\star$ ) in the lower left corner of the preview screen to      |  |  |  |
|   |                     | add the device to your favorites                                                      |  |  |  |
| 8 | IP Prompt           | Show the last two digits of the IP address                                            |  |  |  |
|   |                     | Clicking the preview screen will show the source information                          |  |  |  |
|   |                     | Click Advanced to open the window for advanced function setting                       |  |  |  |
|   |                     | <b>The displayed items may vary depending on the model of the source</b>              |  |  |  |
|   |                     | User Name admin                                                                       |  |  |  |
|   |                     | Password                                                                              |  |  |  |
|   |                     | Stream Audio From Off                                                                 |  |  |  |
|   |                     | Encode Sample Rate 48 KHz                                                             |  |  |  |
|   |                     | Audio Volume – 5 +                                                                    |  |  |  |
|   |                     | Audio In Type Line In                                                                 |  |  |  |
|   |                     | Encode Sample Rate 48 KHz                                                             |  |  |  |
|   |                     | Audio Volume 6 +                                                                      |  |  |  |
|   |                     | Audio Out Off                                                                         |  |  |  |
|   |                     | Audio Volume 6 +                                                                      |  |  |  |
| 9 | Source Information  | Audio Delay Time(-) – 0 +                                                             |  |  |  |
|   |                     | Factory reset Factory Reset                                                           |  |  |  |
|   |                     | User Name: Username                                                                   |  |  |  |
|   |                     | Password: Password                                                                    |  |  |  |
|   |                     | <ul> <li>Stream Audio From (Stream Audio Source)</li> </ul>                           |  |  |  |
|   |                     | Encode Sample Rate: Set encode sample rate                                            |  |  |  |
|   |                     | Audio Volume: Adjust Audio Volume                                                     |  |  |  |
|   |                     | Audio volume. August Audio volume     Audio in Type: Audio in Type (Line In/MIC In)   |  |  |  |
|   |                     | <ul> <li>Encode Sample Rate: Encode sample rate (48 KHz)</li> </ul>                   |  |  |  |
|   |                     | Audio Volume: Adjust audio volume                                                     |  |  |  |
|   |                     | Audio Out Source                                                                      |  |  |  |
|   |                     | Audio Volume: Adjust audio volume                                                     |  |  |  |
|   |                     | > Audio Delay Time: Set the audio signal delay time ( $0 \sim 500$ ms)                |  |  |  |
|   |                     | • Factory Reset: Reset all configurations to factory default settings                 |  |  |  |

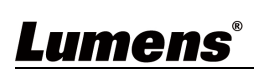

#### 3.2.2 Display

| Configuration Routing Maintenance About |                        |                                                                                                    |            |  |
|-----------------------------------------|------------------------|----------------------------------------------------------------------------------------------------|------------|--|
|                                         |                        |                                                                                                    |            |  |
| Q<br>1 2<br>Tg2 fig.4 21<br>Default     |                        | Image: Section Section | 5N<br>.ced |  |
| No                                      | ltem                   | Function Descriptions                                                                                                    |            |  |
| 1                                       | Scan                   | Search for devices in the LAN                                                                                                    |            |  |
| 2                                       | Add                    | Manually add the display source                                                                                                    |            |  |
| 3                                       | Export                 | Export configuration data, which can be imported into other compute                                                                                                    | ers        |  |
| 4                                       | Import                 | Import configuration data, which can be imported from other comput                                                                                                    | ters       |  |
| 5                                       | Delete                 | Delete the selected streaming, with support for deleting multiple selections at once                                                                                                    |            |  |
| 6                                       | Show favorites only    | Only the favorites will be shown<br>Click the asterisk (★) in the lower left corner of the preview screen to add<br>the device to your favorites                                                                                                    |            |  |
| 7                                       | IP Prompt              | Show the last two digits of the IP address                                                                                                    |            |  |
| 8                                       | Display<br>Information | Clicking the preview screen will show the device information.<br>Click Adversed to open the window for advanced function setting.<br>The displayed items may vary depending on the model of the sourt<br>User Name admin<br>Password                                                                                                    | Jrce       |  |

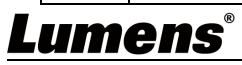

| Password: Password                                                  |
|---------------------------------------------------------------------|
| <ul> <li>Video Output: Output Resolution</li> </ul>                 |
| CEC: Enable/Disable the CEC function                                |
| HDMI Audio From: Set the HDMI audio source                          |
| Audio Volume: Adjust audio volume                                   |
| Audio Delay Time: Set the audio signal delay time (0 ~ -500 ms)     |
| <ul> <li>Audio in Type: Audio in Type (Line In/MIC In)</li> </ul>   |
| <ul> <li>Encode Sample Rate: Set Encode sample rate</li> </ul>      |
| Audio Volume: Adjust audio volume                                   |
| Audio Out: Audio output source                                      |
| Audio Volume: Adjust audio volume                                   |
| Audio Delay Time: Set the audio signal delay time (0 ~ -500 ms)     |
| Factory Reset: Reset all configurations to factory default settings |

## 3.2.3 User

| c                    | Configuration Routing Main | ntenance About    |                                           |                      |
|----------------------|----------------------------|-------------------|-------------------------------------------|----------------------|
|                      |                            |                   |                                           |                      |
|                      |                            |                   |                                           |                      |
| Q                    |                            | g Switcher        |                                           | Show favorities only |
|                      |                            | Account           |                                           |                      |
|                      |                            | Administraor      | O User                                    |                      |
| ,                    | k l                        | User Name         | User Name<br>Lumensfae                    |                      |
| 192.<br>OIP-<br>Defa | 168.4.31<br>N60D<br>Ault   | Password          | Password                                  | 9                    |
|                      |                            | Confirm Password  | Confirm Password                          | 2                    |
|                      |                            | E-mail Address    | E-mail Address<br>Iumensfaeteam@gmail.com | 1                    |
|                      |                            |                   |                                           |                      |
|                      |                            |                   | Cancel Apply                              |                      |
|                      |                            |                   |                                           |                      |
|                      |                            |                   |                                           |                      |
|                      |                            | Func              | tion Descripti                            | ons                  |
| Disp                 | lay information of the     | administrator/us  | er account                                |                      |
|                      | Account: Supporting        | 6 ~ 30 characters | ;                                         |                      |
|                      | Password: Supporting       | g 8 ~ 32 characte | rs                                        |                      |
|                      | ■ User Permissions:        |                   |                                           |                      |
|                      | Function Items             | Admin             | User                                      |                      |
|                      | Configuration              | V                 | Х                                         |                      |
|                      | Routing                    | V                 | V                                         |                      |
|                      | Maintenance                | V                 | V                                         |                      |

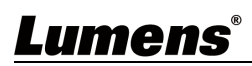

### 3.3 Routing

#### 3.3.1 Video

| Confi                                                                                                    | guration Routing Maintenance | About                                                                                                    |  |
|----------------------------------------------------------------------------------------------------|------------------------------|----------------------------------------------------------------------------------------------------|--|
| Ð                                                                                                    | 】 ● (1)) USB                 | 2<br>Story fronting only Property                                                                                                    |  |
| Source                                                                                                    |                              | Display                                                                                                    |  |
| *         *         *         *         *         *         *         *           152.106.4.79         152.106.4.116         152.106.4.67         152.106.4.67         152.106.4.107         152.106.4.107         152.106.4.107         152.106.4.107         152.106.4.107         152.106.4.107         152.106.4.107         152.106.4.107         152.106.4.107         152.106.4.107         152.106.4.107         152.106.4.107         152.106.4.107         152.106.4.107         152.106.4.107         152.106.4.107         152.106.4.107         152.106.4.107         152.106.4.107         152.106.4.107         152.106.4.107         152.106.4.107         152.106.4.107         152.106.4.107         152.106.4.107         152.106.4.107         152.106.4.107         152.106.4.107         152.106.4.107         152.106.4.107         152.106.4.107         152.106.4.107         152.106.4.107         152.106.4.107         152.106.4.107         152.106.4.107         152.106.4.107         152.106.4.107         152.106.4.107         152.106.4.107         152.106.4.107         152.106.4.107         152.106.4.107         152.106.4.107         152.106.4.107         152.106.4.107         152.106.4.107         152.106.4.107         152.106.4.107         152.106.4.107         152.106.4.107         152.106.4.107         152.106.4.107         152.106.4.107         152.106.4.107         152.106.4.107 |                              | 122.168.467<br>№ 6:9         122.168.457<br>№ 6:9         122.168.457<br>№ 6:9         122.168.4107<br>№ 6:0         122.168.4107<br>№ 6:0         122.168.4107<br>№ 6:0         122.168.4107<br>№ 6:0         122.168.4107<br>№ 6:0         122.168.4107<br>№ 6:0         122.168.4107<br>№ 6:0         122.168.4107         122.168.4107         122.168.4107         122.168.4107         122.168.4107         122.168.4107         122.168.4107         122.168.4107         122.168.4107         122.168.4107         122.168.4107         122.168.4107         122.168.4107         122.168.4107         122.168.4107         122.168.4107         122.168.4107         122.168.4107         122.168.4107         122.168.4107         122.168.4107         122.168.4107         122.168.4107         122.168.4107         122.168.4107         122.168.4107         122.168.4107         122.168.4107         122.168.4107         122.168.4107         122.168.4107         122.168.4107         122.168.4107         122.168.4107         122.168.4107         122.168.4107         122.168.4107         122.168.4107         122.168.4107         122.168.4107         122.168.4107         122.168.4107         122.168.4107         122.168.4107         122.168.4107         122.168.4107         122.168.4107         122.168.4107         122.168.4107         122.168.4107         122.168.4107         122.168.4107         122.168.4107         122.168.4107         122.168.4107         122.168.4107 |  |
| No                                                                                                    | ltem                         | Function Descriptions                                                                                                    |  |
| 1                                                                                                    | Circul actures list          | Show the source list and the display list                                                                                                    |  |
| T                                                                                                    | Signal source list           | Select a signal source and drag it to the display list                                                                                                    |  |
|                                                                                                    |                              | Only the favorites will be shown                                                                                                    |  |
| 2                                                                                                    | Show favorites only          | Click the asterisk ( $\star$ ) in the lower left corner of the preview screen to                                                                                                    |  |
| add the device to your favorites                                                                                                    |                              | add the device to your favorites                                                                                                    |  |
| 3                                                                                                    | IP Prompt                    | Show the last two digits of the IP address                                                                                                    |  |

#### 3.3.2 USB

| Configura               | ation Routing Maintenance | About                                                  |                             |  |
|-------------------------|---------------------------|--------------------------------------------------------|-----------------------------|--|
|                         | USB                       |                                                        |                             |  |
|                         |                           | 2                                                      | 3                           |  |
|                         |                           | Show favorit                                           | es only 🕂 IP Prompt         |  |
|                         |                           | Transmitter                                            |                             |  |
|                         |                           | * * * *                                                |                             |  |
|                         |                           | 511-060<br>111-160<br>111-160                          |                             |  |
|                         |                           |                                                        |                             |  |
|                         |                           |                                                        |                             |  |
|                         |                           | 192.<br>192.<br>192.                                   |                             |  |
|                         |                           | 168 4 10<br>168 4 11<br>168 4 8                        |                             |  |
|                         |                           | 5<br>5<br>5<br>5<br>7<br>7<br>7                        |                             |  |
|                         | USB Extender              |                                                        |                             |  |
|                         | (1)★ OIP-N40E 19          | 84.116                                                 |                             |  |
|                         | ★ OIP-N40E 19             | 8.4.105                                                |                             |  |
|                         |                           |                                                        |                             |  |
|                         | R                         |                                                        |                             |  |
|                         | zeiver                    |                                                        |                             |  |
|                         |                           |                                                        |                             |  |
| No                      | ltem                      | Function Descri                                        | ptions                      |  |
| -                       |                           | o enable/disable the OIP-N60D USB Exte                 | nder mode                   |  |
| 1 USB Extender          |                           | • means On; a blank means Off                          |                             |  |
|                         |                           | Only the favorites will be shown                       |                             |  |
| 2 Show favorites only C |                           | Click the asterisk ( $\star$ ) in the lower left corne | er of the preview screen to |  |
|                         |                           | add the device to your favorites                       |                             |  |
| 3                       | IP Prompt                 | Show the last two digits of the IP address             |                             |  |
|                         |                           |                                                        |                             |  |

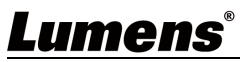

#### 3.4 Maintenance

|     |    | C Routing Switch | ner – 🗆 🗙                                         |  |  |
|-----|----|------------------|---------------------------------------------------|--|--|
|     |    | Maint            | tenance                                           |  |  |
|     |    |                  | Version Update Update                             |  |  |
|     |    |                  | Language English ~                                |  |  |
|     |    |                  |                                                   |  |  |
| No  |    | ltem             | Eunction Descriptions                             |  |  |
| 140 |    | item             |                                                   |  |  |
| 1   | Ve | ersion Update    | Click [Update] to check the version and update it |  |  |
| 2   | La | nguage           | Language of the software - English is available   |  |  |

#### 3.5 About

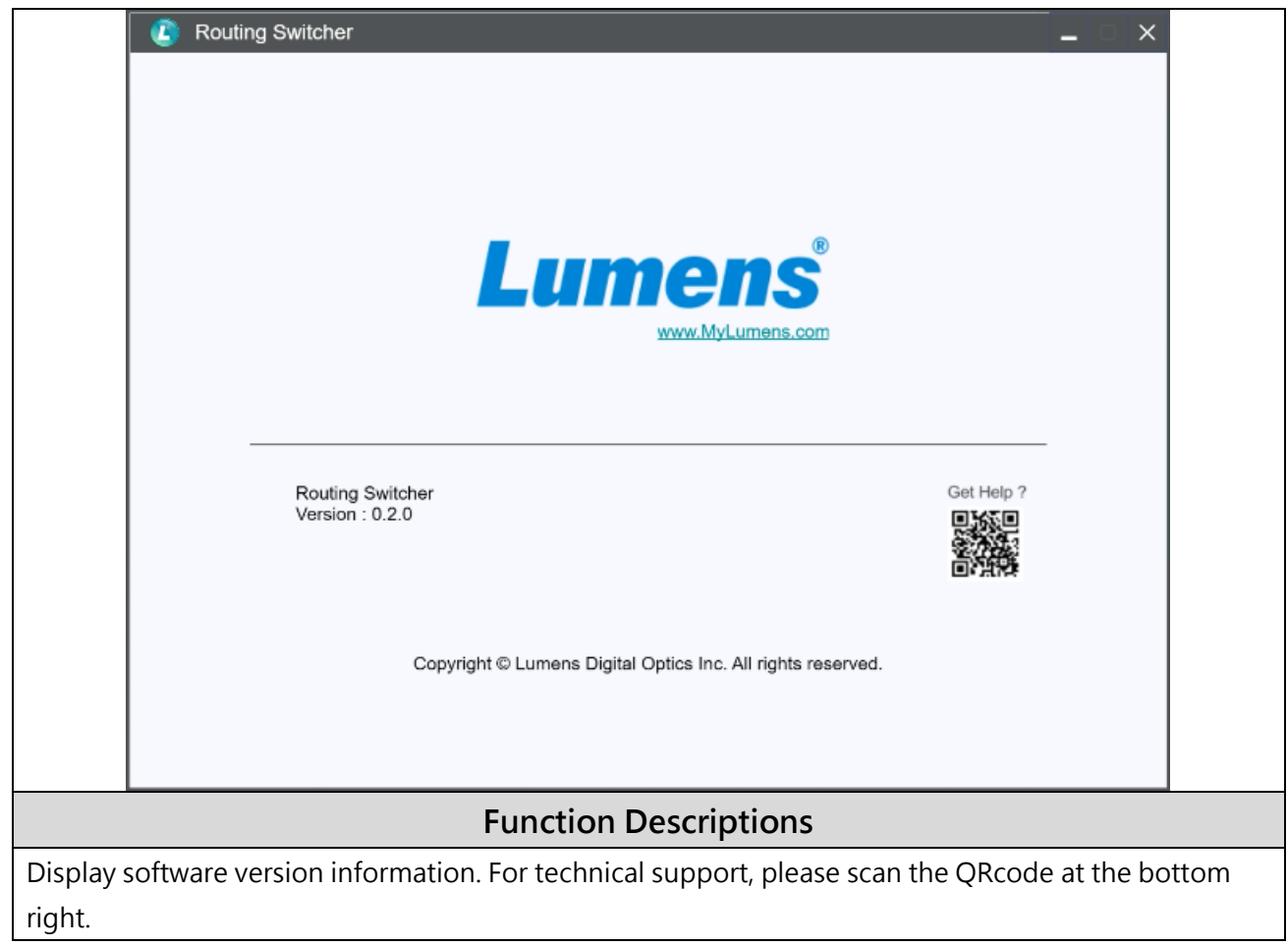

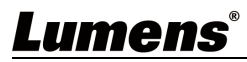

## Chapter 4 Troubleshooting

This chapter describes problems you may encounter while using Routing Switcher. If you have questions, please refer to related chapters and follow all the suggested solutions. If the problem still occurs, please contact your distributor or the service center.

| No. | Problems                          | Solutions                                                   |
|-----|-----------------------------------|-------------------------------------------------------------|
|     |                                   | Please make sure that the computer and the device are       |
| 1.  | Unable to search devices          | connected in the same network segment. (Refer to Chapter    |
|     |                                   | 2 How to Connect)                                           |
| 2.  |                                   | The software operation may be different from the            |
|     |                                   | description in the manual due to functional improvement.    |
|     | The operating steps in the manual | Please make sure you've updated your software to the latest |
|     | are not consistent with the       | version.                                                    |
|     | software operation                | For the latest version, please go to the Lumens official    |
|     |                                   | website > Service Support > Download Area.                  |
|     |                                   | https://www.MyLumens.com/support                            |

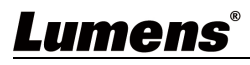

# **Copyright Information**

Copyrights © Lumens Digital Optics Inc. All rights reserved.

Lumens is a trademark that is currently being registered by Lumens Digital Optics Inc.

Copying, reproducing or transmitting this file is not allowed if a license is not provided by Lumens Digital Optics Inc. unless copying this file is for the purpose of backup after purchasing this product.

In order to keep improving the product, the information in this file is subject to change without prior notice.

To fully explain or describe how this product should be used, this manual may refer to names of other products or companies without any intention of infringement.

Disclaimer of warranties: Lumens Digital Optics Inc. is neither responsible for any possible technological, editorial errors or omissions, nor responsible for any incidental or related damages arising from providing this file, using, or operating this product.

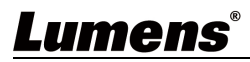